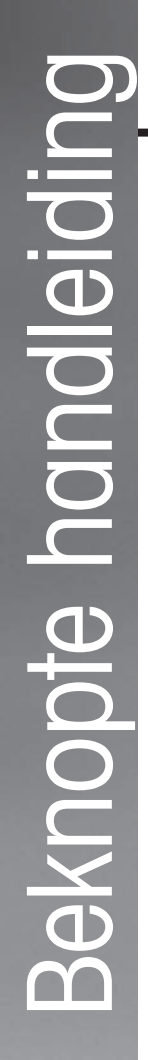

## M300/M400 2G Beknopte handleiding

Voor InSUS pH-sensoren voor eenmalig gebruik

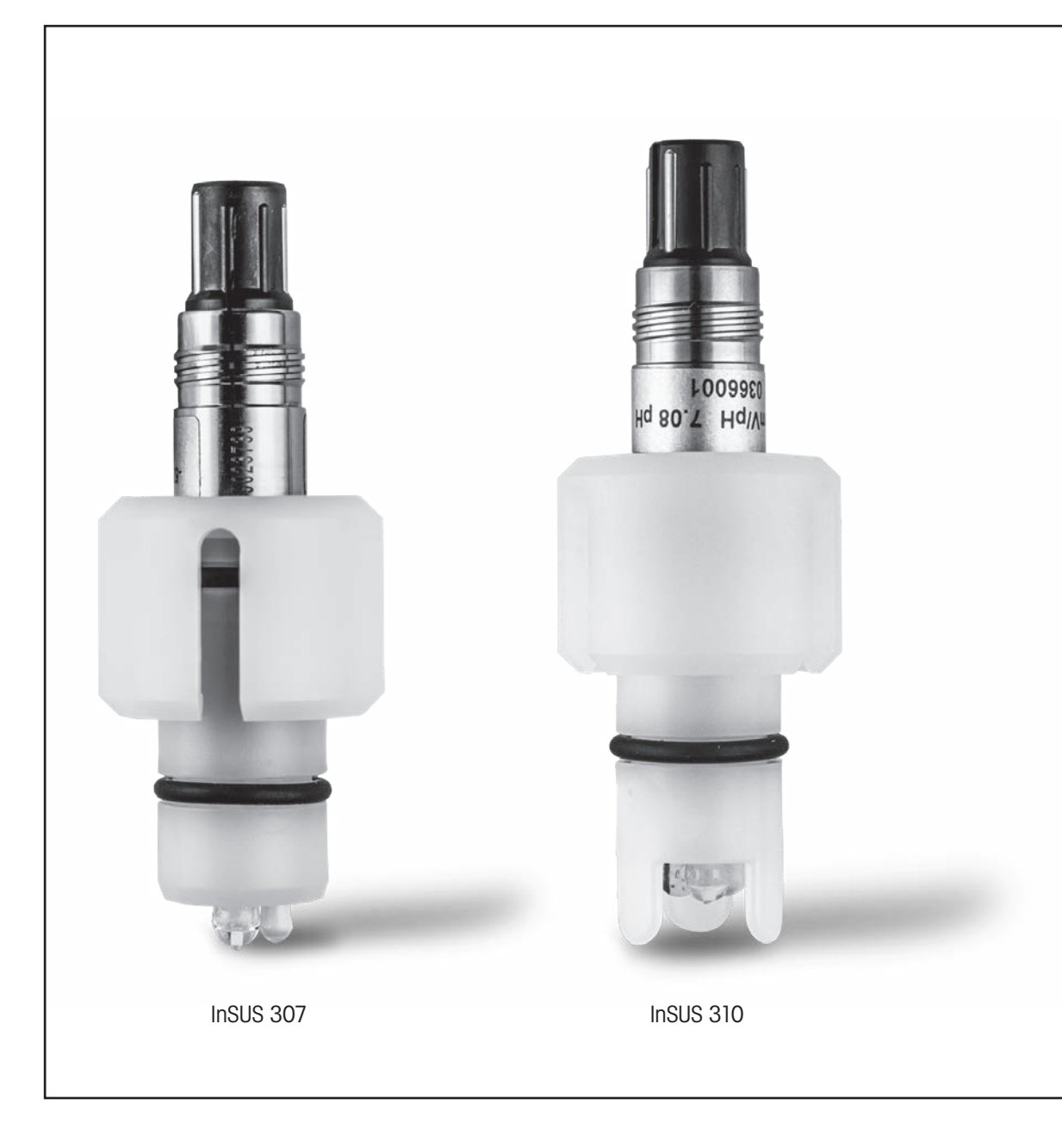

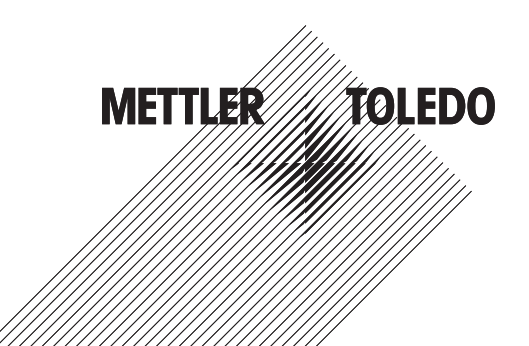

## Inhoud

| 1. | Inleiding                                                                                            | 3 |
|----|----------------------------------------------------------------------------------------------------|---|
| 2. | Installatie                                                                                          | 3 |
| 3. | Gegevensinvoer voor voorgekalibreerde pH-sensor<br>voor eenmalig gebruik: Helling & nulpunt (offset) | 4 |
| 4. | Proceskalibratie                                                                                     | 6 |
| 5. | Breuk pH-membraanglas – Alarmactivering                                                              | 9 |

## 1. Inleiding

METTLER TOLEDO InSUS™ pH-sensoren zijn analoge, met gamma- en röntgenstraling steriliseerbare, voorgekalibreerde pH-sensoren voor eenmalig gebruik met een geïntegreerde Pt 1000-temperatuursonde. Lees deze instructies zorgvuldig door voordat u het product in gebruik neemt, om een probleemloze werking te garanderen. Het product mag uitsluitend worden bediend door hiervoor opgeleid personeel dat de bedieningsinstructies van de sensor heeft gelezen en de inhoud ervan heeft begrepen.

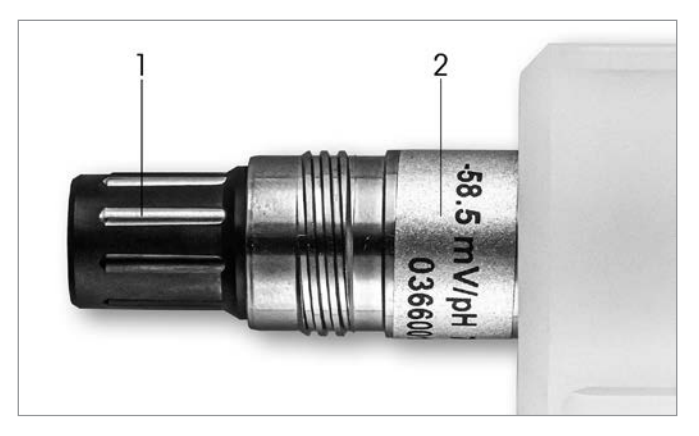

Fig. 1: InSUS pH-sensor (voorbeeld)

#### Pos. Beschrijving

- 1 VP-connector
- 2 Helling, nulpunt (offset) en serienummer sensor

#### 2. Installatie

Sluit de sensor met een VP6-kabel aan op de pH-transmitter. Volg de aansluitgegevens die bij de kabel of transmitter zijn geleverd en volg de bedradingsinstructies voor pH-sensoren met geïntegreerde **Pt 1000**-temperatuursonde en **zonder oplossingsaarde.** Volg de instructies in de handleiding van de M300- of M400-transmitter om het meetkanaal te configureren voor een analoge pH/ORP-sensor met een Pt 1000-temperatuursonde.

#### Gegevensinvoer voor voorgekalibreerde pH-sensor voor eenmalig gebruik: Helling & nulpunt (offset)

- 3.1 Selecteer het kalibratiepictogram om het kalibratiemenu te openen terwijl de M300/ M400-transmitter zich in de meetmodus bevindt.
- 3.2 Druk op Calibrate Sensor

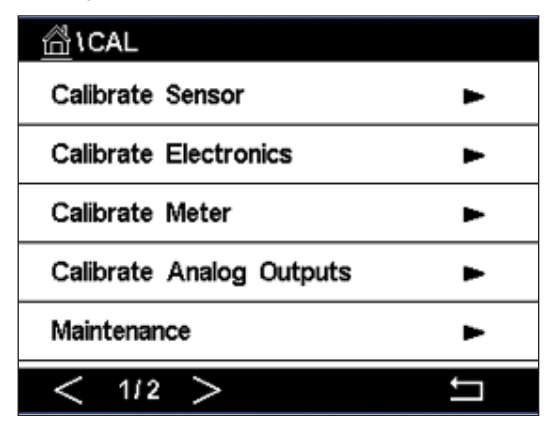

3.3 Selecteer het meetkanaal – alleen van toepassing op 2-kanaals transmitters.

| ∰ \CAL \Calibrate Sensor |          |     |  |  |
|--------------------------|----------|-----|--|--|
| Chan                     | ✓ CHAN_1 |     |  |  |
| Unit                     | CHAN_2   |     |  |  |
| Method                   | 1-Point  |     |  |  |
| Options                  | Options  |     |  |  |
| Verify                   | Edit     | Cal |  |  |
| _                        |          | 5   |  |  |

3.4 Druk op de toets **Edit**.

| 🙆 \ <u>CAL</u> \ Calibrate Sensor |             |           |        |  |  |
|-----------------------------------|-------------|-----------|--------|--|--|
| Chan                              | Ch1 pH/ORP  |           |        |  |  |
| Ling                              | Slope       | -59.100   | m∿//pH |  |  |
| Unit                              | Offset      | 0.0000    | mi∕    |  |  |
| Metho                             | Temp Slope  | 1.0000    |        |  |  |
| Option                            | Temp Offset | 0.0000    |        |  |  |
| \<br>\                            | Cancel <    | ( 1/2 > [ | Save   |  |  |
|                                   |             |           | 4      |  |  |

3.5 Zoek de waarden voor helling (Slope) en nulpunt (Offset) op het sensorlabel (Fig. 1) of op het kwaliteitscertificaat van de sensor en gebruik die voor de gegevensinvoer. Druk op de hellingwaarde en gebruik de toetsen om de waarde in mV/pH te bewerken. Opmerking: Als de hellingwaarde in % wordt weergegeven, druk dan op de U-toets om de eenheid te wijzigen in mV/pH.

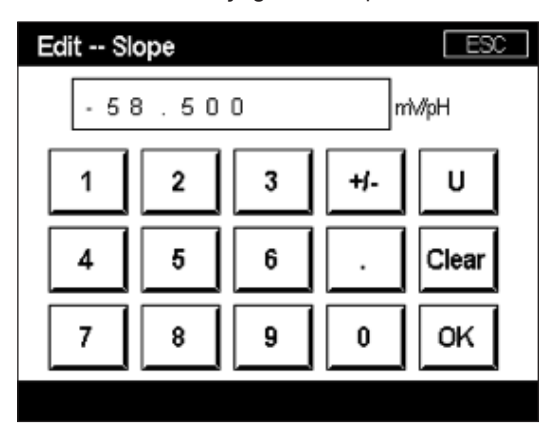

3.6 Druk op **OK** en ga verder met het nulpunt (Offset) door op de offsetwaarde te drukken.

| 岱 \CAL \Calibrate Sensor |             |                 |        |   |  |
|--------------------------|-------------|-----------------|--------|---|--|
| Chan                     | Ch1 pH/ORP  | Ch1 pH/ORP Edit |        |   |  |
| Lina                     | Slope       | -59.100         | mî√/pH |   |  |
| Unit                     | Offset      | 0.0000          | рН     |   |  |
| Metho                    | Temp Slope  | 1.0000          | Ì      |   |  |
| Option                   | Temp Offset | 0.0000          | Ì      |   |  |
|                          | Cancel <    | ( 1/2 >         | Save   |   |  |
|                          |             |                 |        | 5 |  |

3.7 Bewerk de offsetwaarde.

**Opmerking:** Als de offsetwaarde in mV wordt weergegeven, druk dan op de U-toets om de eenheid te wijzigen in pH.

| Edit Offset |           |   |   |    |  |  |
|-------------|-----------|---|---|----|--|--|
| 7.          | 7.12      |   |   |    |  |  |
| 1           | 1 2 3 +/- |   |   |    |  |  |
| 4           | 5         | 6 |   | +  |  |  |
| 7           | 8         | 9 | 0 | ок |  |  |
|             |           |   |   |    |  |  |

3.8 Druk op **OK** en vervolgens op **Save** om de gegevens voor helling en offset te accepteren en de oude kalibratiegegevens te overschrijven.

| <u> (CAL</u> \ Calibrate Sensor |             |           |       |  |  |
|---------------------------------|-------------|-----------|-------|--|--|
| Chan                            | Ch1 pH/ORP  | Edit      |       |  |  |
| ULA                             | Slope       | -59.100   | mV/pH |  |  |
| Unit                            | Offset      | 7.1200    | рН    |  |  |
| Metho                           | Temp Slope  | 1.0000    | 1     |  |  |
| Option                          | Temp Offset | 0.0000    | 1     |  |  |
| \<br>\                          | Cancel <    | ( 1/2 > [ | Save  |  |  |
|                                 |             |           | 4     |  |  |

Als er een waarschuwingsbericht op het scherm verschijnt, controleer dan de alarminstellingen van de ISM/sensor zoals aangegeven in hoofdstuk 5 van deze handleiding

#### **Proceskalibratie**

Voor de hoogste meetnauwkeurigheid moet na het invoeren van de fabriekskalibratiegegevens een proceskalibratie worden uitgevoerd, zoals hierboven beschreven. Bij een proceskalibratie wordt de pH-waarde van een offline steekproef gebruikt om de inline meting af te stemmen op die van de steekproef. Dit is een procedure in twee stappen: Stap 1 start de proceskalibratie en slaat de huidige pH-waarde op in de transmitter terwijl er een steekproefmeting wordt uitgevoerd. Stap 2 dient om de offlinewaarde in te voeren in de transmitter.

| Minimale bevochtigingstijd |
|----------------------------|
| 20 minuten                 |
| 120 minuten                |
| 120 minuten                |
|                            |

Tabel 1

**Belangrijk:** Voorafgaand aan de proceskalibratie moeten deze sensoren in procesvloeistof worden bevochtigd gedurende een tijd die overeenkomt met of groter is dan de waarden die in tabel 1 staan vermeld.

4.

4.1 Ga in de meetmodus naar het kalibratiemenu, selecteer **Calibrate Sensor** en druk vervolgens **op Process**.

| \CAL \Calibrate Sensor |           |     |  |  |
|------------------------|-----------|-----|--|--|
| Chan                   | ✓ 1-Point |     |  |  |
| Unit                   | 2-Point   |     |  |  |
| Mathad                 | Process   |     |  |  |
| I Wethod               |           | _   |  |  |
| Options                | Options   |     |  |  |
| Verify                 | Edit      | Cal |  |  |
|                        |           | t – |  |  |

4.2 Druk op de **Cal**-toets, neem een monster uit het proces en druk vervolgens op de **Enter**-toets om de huidige meetwaarde op te slaan.

| 습\CAL\Calibrate Sensor |                                             |   |  |  |
|------------------------|---------------------------------------------|---|--|--|
| Chan                   | Chap Ch1 pH/ORP Process                     |   |  |  |
| Unit                   | Press "Enter" to capture the measured value |   |  |  |
| Metho                  | 7.12 pH                                     |   |  |  |
|                        |                                             |   |  |  |
|                        | Cancel 🗸                                    |   |  |  |
|                        | -                                           | 5 |  |  |

- 4.3 Als het betreffende kanaal op het display is geselecteerd, geeft een knipperende 'P' in het meet- en menuscherm aan dat het kalibratieproces wordt uitgevoerd.
- 4.4 Nadat u de pH-waarde van het monster hebt bepaald, drukt u opnieuw op het kalibratiepictogram op het meetscherm. Voer de pH-waarde van het monster in en druk op **OK**.

| Edit Cal Point |           |   |   |    |
|----------------|-----------|---|---|----|
| 7.15           |           |   |   |    |
| 1              | 1 2 3 +/- |   |   |    |
| 4              | 5         | 6 |   | +  |
| 7              | 8         | 9 | 0 | OK |
|                |           |   |   |    |

4.5 Druk op de toets **Next** om de berekening van de kalibratieresultaten te starten.

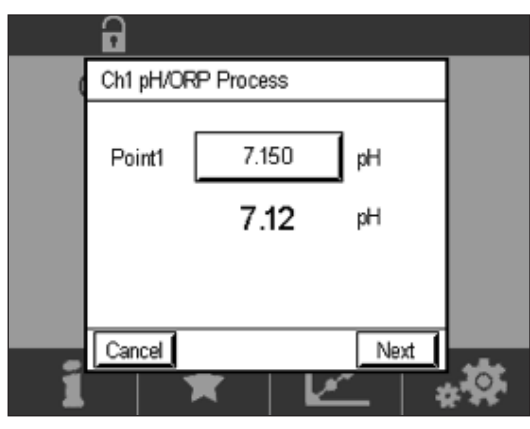

4.6 Het display toont de waarde voor de helling en de offset die tijdens de kalibratie zijn bepaald. Druk op **SaveCal** om de waarden te accepteren en de oude kalibratiegegevens te overschrijven.

|   | 6        |           |                   |  |
|---|----------|-----------|-------------------|--|
| 0 | Ch1 pH/0 |           |                   |  |
|   | Slope    | 99.9 %    | <b>-59.1</b> mMpH |  |
|   | Offset   | 7.15 pH   | <b>9.9</b> mV     |  |
|   |          |           |                   |  |
| 1 | Cancel   | SaveCal B | lack              |  |

### Breuk pH-membraanglas – Alarmactivering

De detectie van een breuk in het pH-membraanglas kan worden gekoppeld aan een van de alarmrelais van de transmitter. Indien ingesteld, wordt het alarm geactiveerd als de weerstand van het glasmembraan lager wordt dan 5 M $\Omega$ . Een sensor met een defect pH-membraanglas kan niet meer worden gebruikt voor meetdoeleinden!

#### Het alarm instellen:

5.

- 5.1 Selecteer het configuratiepictogram om het configuratiemenu te openen terwijl de transmitter zich in de meetmodus bevindt.
- 5.2 Druk op 'ISM/Sensor Alarm'

| lCONFIG            |   |  |  |
|--------------------|---|--|--|
| ISM / Sensor Alarm | • |  |  |
| Clean              | • |  |  |
| Display Setup      | • |  |  |
| Digital Inputs     | • |  |  |
| System             | • |  |  |
| < 214 >            | Ţ |  |  |

5.3 Selecteer het meetkanaal – alleen van toepassing op 2-kanaalstransmitters. Druk op **'Events'**.

| CONFIG\ISM / Sensor Alarm |        |        |  |  |  |
|---------------------------|--------|--------|--|--|--|
| Options                   | CHAN_1 | Events |  |  |  |
| Alarm Relay               | #2     | Normal |  |  |  |
| Delay                     | 1      | sec    |  |  |  |
| Hold Relay                | None   |        |  |  |  |
|                           |        |        |  |  |  |
|                           |        | Ţ      |  |  |  |

5.4 Activeer Rg Diagnostics en druk op de Enter-toets.

Opmerking: Activeer Rr Diagnostics niet voor InSUS 307- en InSUS 310 pH-sensoren!

| <u>圖</u> (c | ONFIG\ISM /    | Sensor | Alarm        |  |
|-------------|----------------|--------|--------------|--|
| Ontion      | Events Option  |        |              |  |
| Option      | Rg Diagnostics |        | $\checkmark$ |  |
| Alarm       | Rr Diagnostics |        | $\Box$       |  |
| Delay       | -              |        |              |  |
| Hold R      |                |        |              |  |
|             |                |        |              |  |
|             |                |        | <u> </u>     |  |
|             |                |        |              |  |

5.5 Druk twee keer op de pijl Terug en druk op Yes om de wijziging op te slaan.

| CONFIG\ISM / Sensor Alarm |              |        |  |  |
|---------------------------|--------------|--------|--|--|
| Options                   | CHAN_1       | Events |  |  |
| Alarm Rel                 | Save Changes | iormal |  |  |
| Hold Relay                | Yes No Can   | •      |  |  |
|                           | _            | 5      |  |  |

**Opmerking:** Als de Rg Diagnostics is geactiveerd, verschijnt er direct na het invoeren van de fabrieksinstellingen voor de helling en offset een waarschuwing bovenaan het meetscherm.

Deze waarschuwing verdwijnt nadat een proceskalibratie is uitgevoerd.

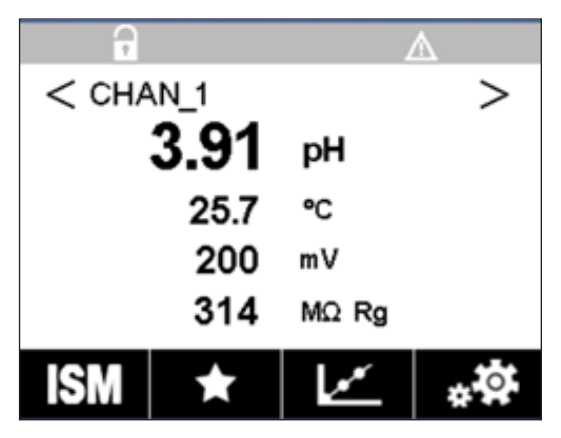

Voorbeeld: Waarschuwing bovenaan het meetscherm.

## Aantekeningen

| <br> |
|------|
|      |
|      |
| <br> |
|      |
|      |
|      |
|      |
| <br> |
|      |
|      |
|      |
|      |
|      |
| <br> |
|      |
|      |
| <br> |
|      |
| <br> |
| <br> |
|      |
|      |
|      |
|      |
| <br> |
|      |
|      |
| <br> |
|      |
| <br> |
|      |
|      |
| <br> |
|      |
|      |

# **De informatie die u nodig hebt,** vindt u op www.mt.com/pro

De Process Analytics website van METTLER TOLEDO bevat een grote hoeveelheid actuele informatie over al onze producten en diensten. De content wordt afgestemd op uw land en uw selecties. Dankzij de eenvoudige layout vindt u snel de informatie en functies die u zoekt.

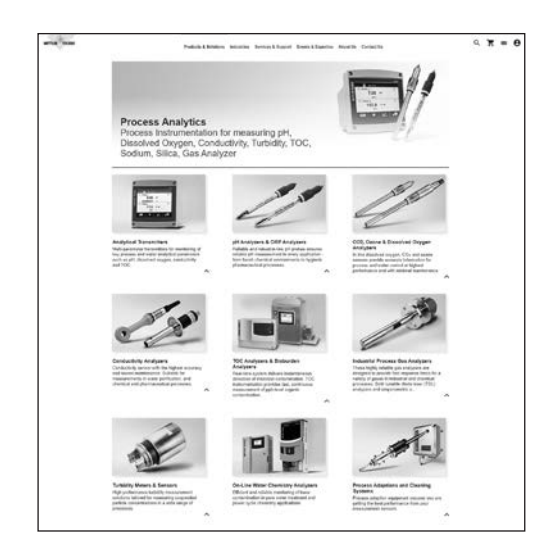

- Lees meer over onze nieuwste productontwikkelingen
- Meld u aan voor gratis webinars
- Vraag meer informatie aan over producten en diensten
- Vraag snel en eenvoudig een offerte aan
- Download onze nieuwste white papers
- Lees de casestudy's die relevant zijn voor uw sector
- Krijg toegang tot certificaten voor buffers en elektrolytoplossingen
- En nog veel meer!

#### www.mt.com/pro

Voor meer informatie

#### **METTLER TOLEDO-groep**

Procesanalyse Im Hackacker 15 CH-8902 Urdorf

Lokaal contactpersoon: www.mt.com/pro-MOs

Technische wijzigingen voorbehouden © 01/2022 METTLER TOLEDO. Alle rechten voorbehouden UR1000nl C. Alleen e-versie. MarCom Urdorf, CH